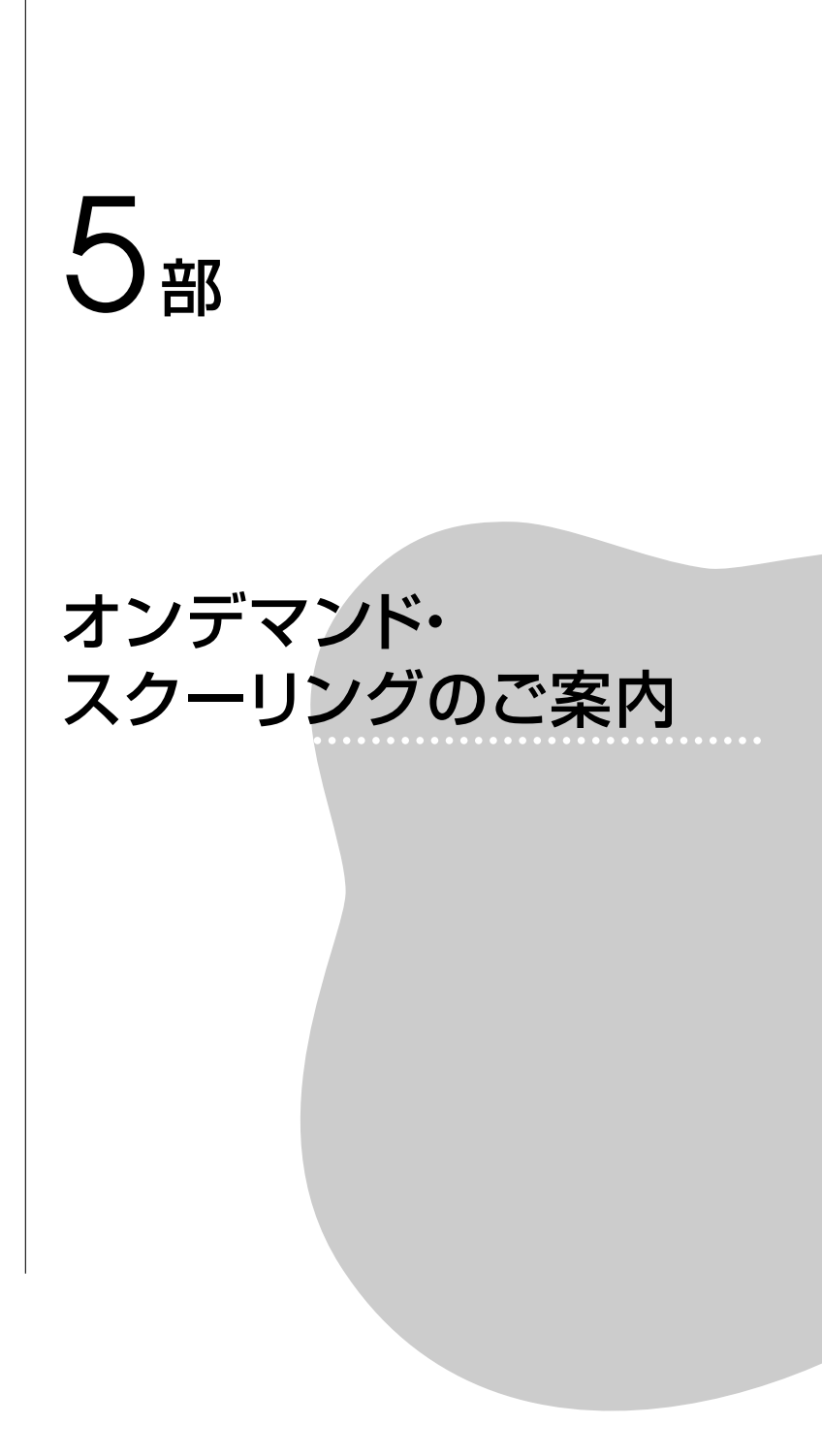

在宅で受講可能な「オンデマンド・スクーリング」を下記の科目につい て、実施いたします。※同一期に複数科目の申込みができます。

今回申込みを募る科目=オンデマンド・スクーリング 15~17期

| 期  | <b>∼</b><br>20 | 21<br>~<br>23 | 24<br>~ | 科目名                 | 申込締切<br>(注1) | 受講開始  | 受講料<br>納入締切 | スクーリング<br>試験提出締切<br>(注1) | S単位 | 受講料         |
|----|----------------|---------------|---------|---------------------|--------------|-------|-------------|--------------------------|-----|-------------|
| 15 | 特別支援           |               |         | 知的障害者の心理            |              |       |             | 1/6                      | 1   | 5,000円      |
|    | ٠              | ◆ ★ ■         |         | 社会福祉原論<br>(職業指導を含む) | 11/18        | 11/28 | 12/8        | 1 / 10                   | 2   | 10, 000円    |
|    | 心理系            |               | 系       | 人格心理学               |              |       |             |                          | 2   | 10,000円     |
| 16 |                |               |         | 精神保健福祉のサービス(注2)     |              |       |             |                          | 1   | E 000       |
|    |                | ★             |         | 精神保健福祉論   (注2)      | 12/2         | 12/12 | 12/22       | 1⁄6                      | 1   | ) 0,000<br> |
|    |                | ★             |         | 保健医療サービス論           |              |       |             |                          | 1   | 5,000円      |
|    |                | <b>♦ ★</b>    |         | 障害者福祉論              |              |       |             | 1 /17                    | 2   | 10,000円     |
|    | 心理系            |               |         | 生涯発達心理学             |              |       |             |                          | 2   | 10,000円     |
| 17 | 心理系            |               |         | 心理学研究法 I            |              |       |             |                          | 1   | 7,000円      |
|    |                | ★             |         | 社会福祉援助技術論B          | 12/16        | 12/26 | 1/5         | 1 / 24                   | 1   | 5,000円      |
|    | 特別支援           |               | 援       | 障害者教育総論             |              |       |             |                          | 1   | 5,000円      |

(注1) 締切日の正午必着。締切日後1~3日間は必ずメールをチェックしてく ださい(不備の場合連絡します)。

(注2)現行教科書=平成24 (2012)・25 (2013)年度配本=の所持が必ず必要な 科目。

◆印=平成20年度以前入学者を受講対象とするスクーリング

★印=平成21~23年度入学者を受講対象とするスクーリング

■印=平成24年度以降入学者を受講対象とするスクーリング

※オンデマンド・スクーリング申込・受講・単位修得方法やTFUオンデ

<u>マンド使用方法の詳細は『学習の手引き』10章, 概要は2013版 p.</u>

11, 2009-2011★版および2002-2008◆版p.9に記載がございます。必

#### <u>ずご理解いただいたうえで受講申込みを行ってください。</u>

※各科目のスクーリング試験の内容などは締切後受講開始日までに郵送 (または「TFUオンデマンド」上からダウンロード)される「試験要領」

### 【重要】TFUオンデマンドURL変更のお知らせ

このたびTFUオンデマンドのサーバ増強に伴い,TFUオンデマンドの URLが下記のとおり変更となりました。

(旧) http://www2.netrecorder.jp/tfu/login

 $\downarrow$ 

(新) http://www3.netrecorder.jp/tfu/login

つきましては、<u>ブックマーク</u>,お気に入りなど登録されている方は、新 しいURL(http://www3.netrecorder.jp/tfu/login)へ変更をお願いし <u>ます</u>。なお、旧URLでアクセスした場合でもしばらくの間は新URLへ転 送されますが、ブックマーク、お気に入りなどの変更はお早めの変更をお 願いたします。

### ■TFUオンデマンド 不具合発生の際の表示

- アクセスすると「Service Temporarily Unavailable」と出て、ロ グイン画面も表示できない状態
- (2) 「サーバーとの通信に失敗しました」と出て、動画の表示ができな い状態

が発生した場合は、学生の方々側の要因ではなく、TFUオンデマンドの サーバー側の要因であることが考えられます。短時間で復旧する場合もあ りますが、15分程度たって再度アクセスしても状況が改善しない場合は、 オンデマンド係あてにメール・FAXでお知らせください。 ■「学習ボタンをクリックしても、動画画面やテスト画面が表示されない」状態について

ブラウザにて,ポップアップブロックが有効になっていると動画再生画 面やテスト画面が表示できない場合があります。動画画面やテスト画面が 表示されない場合は,ポップアップブロックの設定を確認し,有効になっ ている場合は無効に変更してください。

また,ポップアップ画面をタブで開く設定となっている場合は,他のタ ブで表示されている場合があります。動画再生画面やテスト画面が別のタ ブに表示されていないかどうかも合わせて確認してください。

# ■ MacOSで「safari」をご利用の方で「学習ボタンをクリックしても, 動画画面やテスト画面が表示されない」状態について

メニューの「safari」にて「ポップアップウィンドウを開かない」に チェックが入っていると、動画画面やテスト画面が表示できない場合があ ります。この項目にチェックが入っている場合はチェックを外していただ いたのち、動画が再生されるかどうか確認してください。

#### ■「音声は聞こえるが動画は出て来ない」状態について

『学習の手引き』10章Ⅶ「2 動画が視聴できない場合の対処方法」を ご覧ください。また、一度 Flash Player をアンインストールしてから、 インストールし直すと視聴できる場合もございます。

## ■「視聴履歴が反映されない」「動画が途中でフリーズしてしまう」「別レ ポート解答中エラーメッセージが出た」状態について

最後まで見たのに「視聴履歴が100%にならない」,または動画を視聴している最中に「動画がフリーズしてしまう」,「別レポート解答中エラーメッセージが出た」状況は,多くは通信回線の状態,または受信しているパソ

コンの状態によります。

- ・無線LAN接続の場合は上記のことが起こる可能性が高くなります。 利用の際は可能な限り有線LANでのご利用をお願いいたします。
- ・同じログインIDで二重にアクセスした場合,最初にログインしたID はログアウトするため視聴履歴が反映されなくなりますが,最初にロ グインしたIDの動画も流れ続けます。種類の異なる2つのブラウザ で,または同じブラウザの別々のタブでアクセスをしないようにお願 いいたします。
- ・問題数の多い別レポートや試験を解答中は,時々画面下の「保存」ボ タン(フロッピーマーク)を押して一時保存していってください。
- ・インターネットを使用しているため、通信の状況により100%の動作 保障はできないのが現状です。ただし、さまざまな改善はしていきた いと考えております。『学習の手引き』10章末尾に記載のとおり、何 かお気づきのことがあれば、メールなどでお知らせをいただけました ら幸いです。
- ・その他,『学習の手引き』10章「VIII TFUオンデマンド使用上の留意 点」をご覧ください。